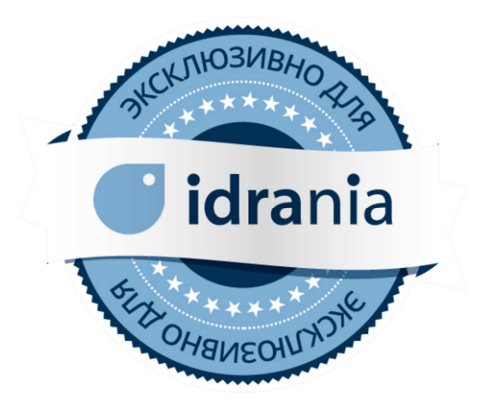

# инструкция по эксплуатации idrania

автоматизация системы водоподготовки частного бассейна

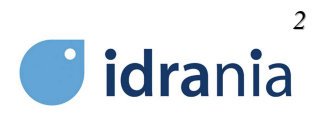

# СОДЕРЖАНИЕ

| 1. ОПИСАНИЕ                                                                           |       |
|---------------------------------------------------------------------------------------|-------|
| 1.1 НАЗНАЧЕНИЕ                                                                        | 3     |
| 1.2 КОМПЛЕКТАЦИЯ                                                                      | 3     |
| 1.3 ОПИСАНИЕ                                                                          | 3     |
| 2. МОНТАЖ, ПОДКЛЮЧЕНИЕ                                                                | 4     |
| 2.1 МОНТАЖ                                                                            | 4     |
| 2.2 ПОДКЛЮЧЕНИЕ                                                                       | 4     |
| 2.3 ПОДКЛЮЧЕНИЕ ДЛЯ УДАЛЁННОГО ДОСТУПА                                                | 4     |
| 3. НАСТРОЙКА ПАРАМЕТРОВ И РАБОТА                                                      | 5     |
| 3.1 ГЛАВНЫЙ<br>3.1.1 Настройка "рН"<br>3.1.2 Настройка "RedOx"<br>3.1.3 Настройка "T" | 5<br> |
| 3.2 СОСТОЯНИЕ                                                                         | 6     |
| 3.3 ТРЕНДЫ                                                                            | 6     |
| 3.4 СОБЫТИЯ                                                                           | 7     |
| 3.5 АВАРИИ                                                                            | 7     |
| <ul> <li>3.6 ПАРАМЕТРЫ</li></ul>                                                      |       |
| 4. ПЕРВОЕ ВКЛЮЧЕНИЕ                                                                   | 9     |
| 5. РЕГЛАМЕНТНОЕ ОБСЛУЖИВАНИЕ                                                          | 10    |
| 6. ГАРАНТИЯ                                                                           | 11    |
| 7. ПРИЛОЖЕНИЯ                                                                         | 12    |
|                                                                                       |       |

# 1. ОПИСАНИЕ

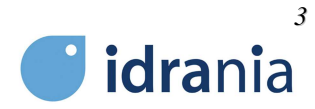

#### 1.1 НАЗНАЧЕНИЕ

"Idrania" –универсальное решение автоматизации системы водоподготовки частного бассейна объёмом до 300 м<sup>3</sup>. Заменяет множество отдельных устройств автоматизации, обеспечивая централизованный контроль и управления всем технологическим оборудованием.

Управление осуществляется специально разработанным для бассейнов программным обеспечением, позволяющим значительно расширить функционал заменяемых устройств, полностью автоматизировать работу оборудования водоподготовки, соответствовать современным требованиям по диспетчеризации и безопасности.

"Idrania" применима как при комплектации нового бассейна, так и для модернизации существующей системы водоподготовки.

#### 1.2 КОМПЛЕКТАЦИЯ

В комплект поставки "Idrania" входит:

- Шкаф автоматизации с сенсорным дисплеем 7" (700х500х200мм, ввод кабелей снизу);

- Панель для измерения pH/Rx (700х400х70мм) в комплекте с датчиками pH/Rx и соединительным кабелем (15 м);
- Насос дозирования гипохлорита натрия в комплекте с соединительным кабелем (15 м);
- Насос дозирования раствора кислоты в комплекте с соединительным кабелем (15 м);
- Датчик уровня воды (поплавковый) в переливной емкости/скиммере;
- Датчик потока воды (1-40м<sup>3</sup>/ч);
- Датчик температуры (РТ1000).

#### 1.3 ОПИСАНИЕ

"Idrania" является заменой традиционной автоматизации водоподготовки, состоящей из силового электрического щита и отдельных блоков управления. К "Idrania" подключается всё исполнительное оборудование, а функционал заменяемых блоков управления реализован на программном уровне. Это позволило существенно расширить возможности управления и обеспечить логическую работу оборудования между собой.

«Idrania» обеспечивает:

1) для циркуляционных насосов - электрическое подключение до 2-х насосов до 3,0 кВт (220В) каждый; настраиваемые интервалы работы в течении суток; автоматическая ротация в зависимости от выработки моторесурса; автоматический запуск резервного насоса при отказе рабочего; защита от «сухого хода».

2) для фильтров - электрическое подключение 5-ти и 3-х позиционных клапанов промывки (тип "Besgo" и т.п.); электрическое подключение воздушного компрессора для клапанов промывки.

3) для нагрева воды - электрическое подключение насоса теплоносителя и электромагнитного клапана.

4) для дозирования химических реагентов - измерение и поддержание значений водородного показателя и окислительно-восстановительного потенциала; пропорционально-интегрирующий режим дозирования; защита от дозирования хлора при превышении аварийного значения водородного показателя; защита от передозирования по времени.

5) для контроля уровня воды - поддержание рабочего уровня воды в переливной ёмкости или скиммере; электрическое подключение клапана подпитки; защита по времени подпитки.

6) для мониторинга и удалённого доступа - схематическое отображение текущего состояния системы; графическое отображение данных о работе системы и параметрах воды; протоколирование в электронном журнале происходящих в системе событий, информирование о текущих авариях; подключение по сети ETHERNET через стандартный разъём RJ45; интеграция в систему "Умный дом" по протоколу Modbus TCP.

7) для управления подсветкой - электрическое подключение не более 4-х трансформаторов до 600Вт (220В) каждый; подключение «сухого» контакта выключателя освещения.

8) для УФ - электрическое подключение установки ультрафиолетового излучения до 1 кВт (220В).

9) для управления аттракционами - электрическое подключение не более 2-х аттракционов до 3кВт (220В) каждый.

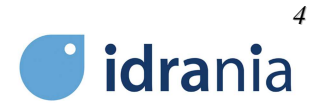

# 2. МОНТАЖ, ПОДКЛЮЧЕНИЕ

#### **2.1 МОНТАЖ**

Для правильной работы автоматизации системы водоподготовки "**Idra**nia"необходимо обеспечить установку контрольно-измерительных приборов и технологического оборудования в соответствии с рекомендуемой принципиальной схемой водоподготовки и рекомендациями по монтажу отдельных устройств и узлов:

Приложение №1 - Рекомендуемая принципиальная схема водоподготовки Приложение №2 - Рекомендуемая схема монтажа датчика уровня воды: Схема 2.1 - в переливной ёмкости Схема 2.2 - в скиммере Приложение №3 - Схема монтажа узла впрыска химических реагентов Приложение №4 - Схема монтажа датчика температуры Приложение №5 - Схема монтажа датчика потока

#### 2.2 ПОДКЛЮЧЕНИЕ

Электроподключение технологического оборудования к Шкафу автоматизации "**Idra**nia" должно производиться квалифицированным специалистом по электромонтажным работам. Силовые кабели подводятся сечением и количеством жил соответствующим Схеме внешних подключений. Подключение кабелей осуществляется через нижнюю стенку шкафа.

Приложение №6 - Схема подключения оборудования Приложение №7 - Схема внешних подключений Приложение №8 - Однолинейная электрическая схема

#### 2.3 ПОДКЛЮЧЕНИЕ ДЛЯ УДАЛЁННОГО ДОСТУПА

Подключение производится в соответствии со Схемой внешних подключений. Связь осуществляется по протоколу ModbusTCP. Параметры подключений и адреса данных представлены в Таблице регистров.

Приложение №9 - Таблица регистров MODBUS TCP

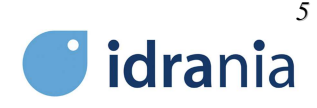

# 3. НАСТРОЙКА ПАРАМЕТРОВ И РАБОТА

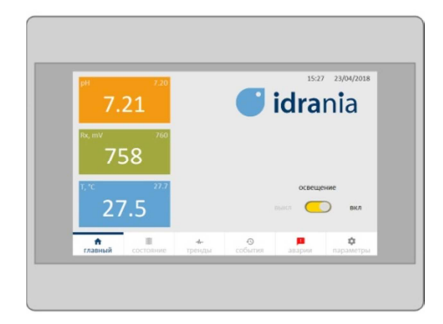

Настройка параметров и работа с системой осуществляется с помощью сенсорной Панели управления. На главном экране панели управления отображаются параметры состояния воды, кнопка включения/отключения подводного освещения, кнопки меню управления.

Кнопки меню управления: "ГЛАВНЫЙ " - главный экран "СОСТОЯНИЕ " - мнемосхема системы водоподготовки "ТРЕНДЫ " -графики параметров работы контуров pH/Rx " СОБЫТИЯ" - журнал событий "АВАРИИ" - перечень текущих аварий "ПАРАМЕТРЫ" - системные настройки и настройки параметров работы оборудования

# 3.1 ГЛАВНЫЙ

На главном экране отображаются показатели параметров состояния воды pH/Rx/T. При нажатии на соответствующий показатель, осуществляется быстрый переход в настройки этого параметра

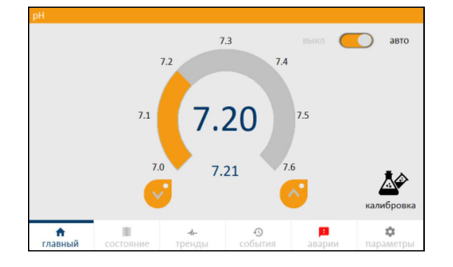

#### 3.1.1 Настройка "рН"

В меню параметров pH производятся настройки контура контроля водородного показателя воды.

Минимальное значение уставки - 7.00, максимальное - 7.60. Нижнее аварийное значение - 6.80, верхнее аварийное значение - 7.80.

"выкл/авто" - отключение/включение работы контура контроля водородного показателя воды.

"калибровка" - вход в меню калибровки датчика рН.

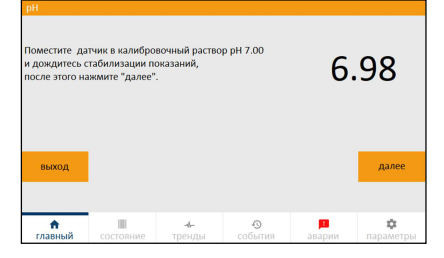

#### "калибровка"

Калибровка датчика осуществляется по двум точкам с помощью калибровочных растворов рН 7.0, рН 9.0. Для осуществления калибровки следуйте интерактивной инструкции.

ВНИМАНИЕ! Согласно рекомендации завода-изготовителя датчик pH необходимо калибровать не реже 1 раза в месяц.

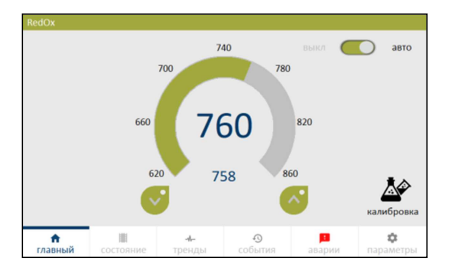

3.1.2 Настройка "RedOx"

В меню параметров Rx производятся настройки контура контроля окислительно-восстановительного потенциала воды.

Минимальное значение уставки - 620, максимальное - 860. Нижнее аварийное значение - 600, верхнее аварийное значение - 900.

"выкл/авто" - отключение/включение работы контура контроля ОВП. "калибровка" - вход в меню калибровки датчика Rx.

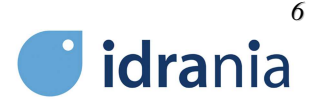

# "калибровка"

649

¢

 $\bigcirc$ 

 $\odot$ 

¢

Калибровка датчика производится с помощью калибровочного раствора 650mV. Для осуществления калибровки следуйте интерактивной инструкции. ВНИМАНИЕ! Согласно рекомендации завода-изготовителя датчик Rx необходимо калибровать не реже 1 раза в месяц.

#### 3.1.3 Настройка "Т"

В меню параметров Т производятся настройки контура контроля температуры воды.

Минимальное значение уставки - 16.0 °С, максимальное - 40.0 °С.

"выкл/авто" - отключение/включение работы контура контроля температуры.

"калибровка" - вход в меню калибровки отображения показаний температуры воды.

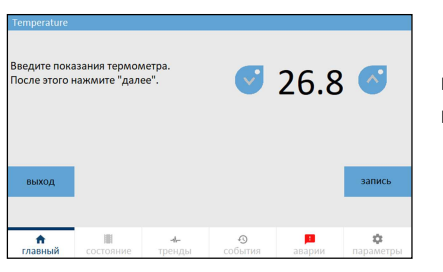

28

27.7

#### "калибровка"

Калибровка показания датчика осуществляется по значению, измеренному в ванне бассейна. Для осуществления калибровки следуйте интерактивной инструкции.

#### 3.2 СОСТОЯНИЕ

Поместите датчик в калибро и дождитесь стабилизации п после этого нажмите "далее"

n

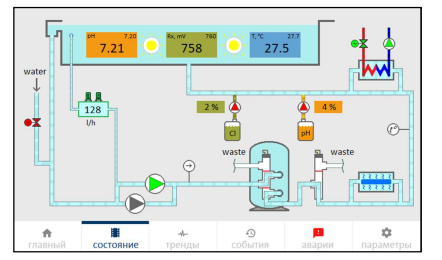

Схематическое отображение работы системы водоподготовки.

Зелёным цветом отображается работающее оборудование. Серым цветом отображается не активное в настоящий момент оборудование. Красным цветом отображаются параметры или оборудование в аварийном состоянии, работа которого заблокирована.

При нажатии на отображаемые параметры или схематичное изображение оборудования всплывает окно с дополнительной информацией.

#### 3.3 ТРЕНДЫ

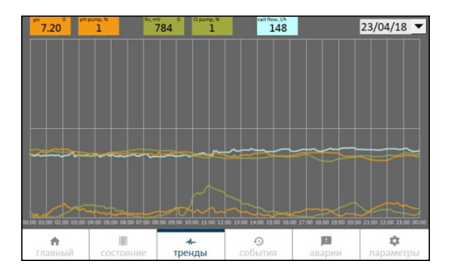

Графическое отображение параметров работы контура контроля водородного показателя и окислительно-восстановительного потенциала воды в течении суток.

Штрихпунктирной линией отображается уставка параметра. Сплошной линией отображается фактическое значение параметра, работа насоса дозирования, проток через панель измерений.

При нажатии на любой из параметров, его график можно скрыть или сделать видимым на общем графике. При нажатии на любой временной интервал, отображаются параметры, которые были в выбранный момент времени.

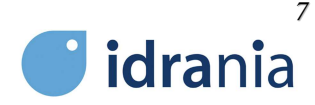

### 3.4 СОБЫТИЯ

|      |          |           |                    |                     | 15:31           | 23/04/2018 |
|------|----------|-----------|--------------------|---------------------|-----------------|------------|
| 3288 | 23/04/18 | 15:30:04  | Превышено время    | дозирования Cl      |                 | 16         |
| 3287 | 23/04/18 | 15:30:04  | Значение Rx ниже   | минимального авар   | ийного значения |            |
| 3286 | 23/04/18 | 15:30:04  | Режим работы доз   | ирования CI - "ВЫКЛ | ЮЧЕН"           |            |
| 3285 | 23/04/18 | 15:30:04  | Проток в измерите  | льной ячейке pH/Rx  | в норме         |            |
| 3284 | 23/04/18 | 15:30:04  | Нет связи с преобр | азователем pH/Rx    |                 |            |
| 3283 | 23/04/18 | 15:30:04  | Превышено время    | дозирования рН      |                 |            |
| 3282 | 23/04/18 | 15:30:04  | Режим работы доз   | ирования рН - "ВЫК  | лючен"          |            |
| 3281 | 23/04/18 | 15:30:04  | Режим работы под   | питки - "ВЫКЛЮЧЕН   |                 |            |
| 3280 | 23/04/18 | 15:30:04  | Режим работы тепл  | тообменника - "BЫR  | ЛЮЧЕН"          |            |
| 3279 | 23/04/18 | 15:30:04  | Режим работы нас   | оса 2 - "ВЫКЛЮЧЕН"  |                 |            |
| 3278 | 23/04/18 | 15:29:49  | Превышено время    | дозирования CI      |                 |            |
| 3277 | 23/04/18 | 15:29:49  | Значение Rx ниже   | минимального авар   | ийного значения |            |
| 3276 | 23/04/18 | 15:29:49  | Режим работы доз   | ирования CI - "ВЫК/ | ЮЧЕН"           |            |
| 3275 | 23/04/18 | 15:29:49  | Проток в измерите  | льной ячейке pH/Rx  | в норме         |            |
| 3274 | 23/04/18 | 15:29:49  | Нет связи с преобр | азователем pH/Rx    |                 |            |
| 3273 | 23/04/18 | 15:29:49  | Превышено время    | дозирования рН      |                 |            |
| 3272 | 23/04/18 | 15:29:49  | Режим работы доз   | ирования pH - "ВЫК  | пючен"          |            |
| 3271 | 23/04/18 | 15:29:49  | Режим работы под   | питки - "ВЫКЛЮЧЕН   |                 |            |
|      | <b>A</b> | 101       | -1                 | •9                  | jiii            | \$         |
|      | вный     | состояние |                    | события             | аварии          | параметры  |

При первоначальном запуске или после прерывания электропитания "Idrania" производит диагностику состояния системы водоподготовки и прописывает в журнале все предупреждения и аварии, которые не соответствуют нормальному режиму эксплуатации и могут отразиться на работе оборудования. Рекомендуется заходить в "СОБЫТИЯ" после каждого возобновления работы системы водоподготовки.

В процессе эксплуатации в журнале, в хронологическом порядке, ведётся протоколирование всех событий, происходящих в системе - вносимые пользователем настройки, изменения, внутренние команды и предупреждения программы, информация о аварийных ситуациях, блокировании или возобновлении работы оборудования.

# 3.5 АВАРИИ

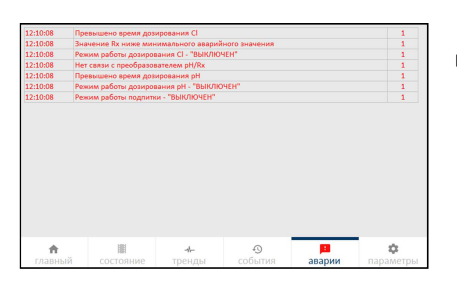

Перечень текущих аварийных ситуаций или ошибок в работе системы водоподготовки. После устранения аварии сообщение пропадает.

#### 3.6 ПАРАМЕТРЫ

им работы насоса 2

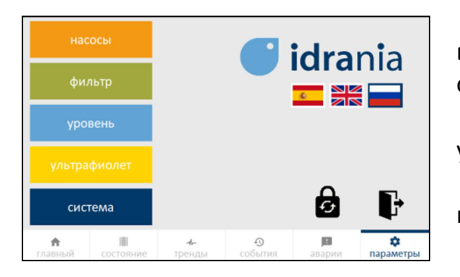

В данном подменю производятся конфигурирование автоматизации под вашу систему водоподготовки и настройки работы технологического оборудования.

Для входа в подменю необходимо ввести пароль доступа. Пароль по умолчанию 1234. Кнопкой "Смена пароля" вы можете поменять пароль.

В зависимости от индивидуальных настроек системы, пункты помеченные "\*" могут отсутствовать в настройках.

#### 3.6.1 Насосы

авто

ń

~

¢

"режим работы насоса 1" - выбор режима работы насоса №1. В режиме "выкл" работа насоса заблокирована. В режиме "авто" насос работает в автоматическом режиме.

\*"режим работы насоса 2" - выбор режима работы насоса №2. В режиме "выкл" работа насоса заблокирована. В режиме "авто" насос работает в автоматическом режиме.

"работа по расписанию" - включение/отключение режима работы циркуляции по расписанию. Оранжевым цветом отображается выбранное время работы насоса.

#### 3.6.2 Фильтр

"продолжительность обратной промывки, мин" - задаётся продолжительность обратной промывки фильтра. Минимальное значение уставки - 2 мин., максимальное - 10 мин..

"продолжительность уплотнения, мин" - задаётся продолжительность опрессовки фильтра после обратной промывки. Минимальное значение уставки - 1 мин., максимальное - 6 мин..

\*"работа по расписанию" - включение/отключение режима автоматической промывки по расписанию. Зелёным цветом отображается выбранный день недели и время включения процесса автоматической промывки фильтра.

"запуск промывки" - запуск процесса промывки фильтра.

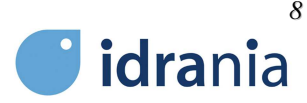

"запуск промывки"

обратная промежа фильтра сваг 0 из 5 Залущен процесс обратной промыни. Црирогиционный насо будет становлен. Для продолжения накомите "далее". выход Далее главный состояние треща собития аврои параметры Для осуществления полуавтоматической промывки фильтров следуйте интерактивной инструкции.

\*При наличии автоматических клапанов обратной промывки и опрессовки, данная функция активирует ручной запуск автоматической промывки.

#### 3.6.3 Уровень

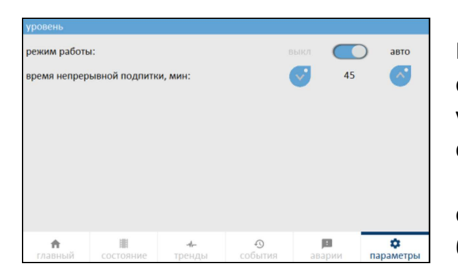

"режим работы" -выбор режима работы контура контроля уровня воды. В режиме "выкл" работа клапана подпитки заблокирована. В режиме "авто" осуществляется автоматическая подпитка бассейна в соответствии с установленным датчиком рабочего уровня в переливной ёмкости или скиммере.

"время непрерывной подпитки, мин" - задаётся максимальное время открытия клапана подпитки. По истечению этого времени работа клапана блокируется. Минимальное значение уставки - 10 мин., максимальное - 120 мин..

ВНИМАНИЕ! При фиксировании датчиком падение уровня воды работа клапана активируется с задержкой 1 мин. При фиксировании датчиком нормализации уровня воды блокирование работы клапана произойдёт с задержкой 2 минуты.

#### 3.6.4 Ультрафиолет

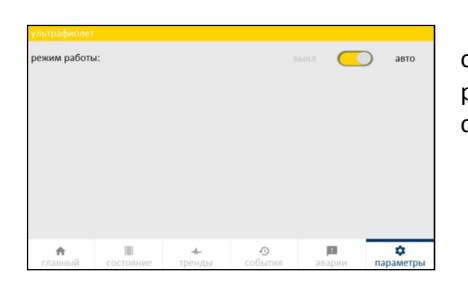

 $\bigcirc$ 

2

\_\_\_\_\_да

**Д**а **Д**а 2

🚺 да

Ш

٠

"режим работы" - выбор режима работы установки ультрафиолетового обеззараживания. В режиме "выкл" работа установки заблокирована. В режиме "авто" осуществляется автоматическое управление и отслеживается состояние установки (для установок с функцией передачи данных).

#### 3.6.5 Система

"объём бассейна, м<sup>3</sup>" - задаётся объём бассейна приближённый к фактическому объёму бассейна.

"тип бассейна" - задаётся тип бассейна.

"количество циркуляционных насосов" - задаётся общее количество циркуляционных наосов в системе водоподготовки. При выборе 2 насосов, в режиме фильтрации работает один, второй насос резервный. Ротация насосов происходит автоматически в зависимости от выработки моторесурса каждого насоса.

"автоматическая промывка вентилем Besgo" - выбирается при наличии в системе водоподготовки 5-ти вентильного клапана Besgo или аналога.

"уплотнение вентилем Besgo" - выбирается при наличии в системе водоподготовки 3-х вентильного клапана Besgo или аналога.

"количество насосов для промывки" - задаётся количество циркуляционных насосов, участвующих в процессе обратной промывки и опрессовки фильтра.

"наличие установки УФ-обеззараживания" - выбирается при наличии в системе водоподготовки установки ультрафиолетового обеззараживания.

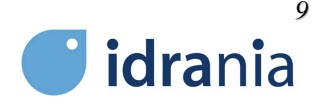

## 4. ПЕРВОЕ ВКЛЮЧЕНИЕ

Перед включением "Idrania" убедитесь в правильности электрического подключения оборудования к Шкафу автоматизации в соответствии со Схемой внешних подключений. Тип и сечение кабелей должны соответствовать Схеме внешних соединений. Подключите шланги забора и подачи раствора кислоты и гипохлорита натрия к соответствующим насосам дозирования. Убедитесь в наличии химических реагентов в канистрах.

Порядок запуска:

1. Наполните бассейн и заполните всю систему водоподготовки водой.

2. В соответствии с комплектацией вашего бассейна и однолинейной электрической схемой (Приложение №8), переведите необходимые автоматические выключатели внутри Шкафа автоматизации в положение "Включено".

3. Главный выключатель на боковой стенке шкафа автоматизации перевести из положения "OFF" в положение "ON".

4. После окончания процесса загрузки перейдите в меню "ПАРАМЕТРЫ"→"Система" и произведите настройку устройства в соответствии с технологической схемой водоподготовки бассейна.

5. Переведите все необходимые краны в системе водоподготвки в соответствии с режимом циркуляции.

6. В меню "ПАРАМЕТРЫ"→"Насосы", переведите насосы в режим работы "авто", режим работы по расписанию в положение "выкл". Заработает циркуляционный насос. Убедитесь, что в системе водоподготовки происходит процесс циркуляция воды.

7. Произведите шоковое хлорирование воды в соответствии с рекомендациями производителя используемого хлорсодержащего реагента. При шоковой обработке вручную поддерживайте уровень pH 7,2-7,4.

8. Наполните водой измерительную ячейку на панели для измерения pH/Rx. Датчики pH и Rx освободите от защитных колпачков и закрепите в измерительной ячейке. Подключите датчики к преобразователю в соответствии с маркировкой. Откройте проток через ячейку. В меню "СОСТОЯНИЕ" убедитесь, что проток через ячейку в пределах 30-200 литров в час. При необходимости шаровыми кранами измерительной ячейки отрегулируйте его.

9. Убедитесь, что на мнемосхеме нет оборудования, помеченного красным цветом. Если какое-то из устройств красное, необходимо коснуться схематичного изображения этого устройства, появиться сообщение ошибки. Устраните все неисправности.

10. В меню "ПАРАМЕТРЫ" настройте желаемые режимы работы для "Фильтр", "Уровень", "Ультрафиолет".

11. Проверьте работу датчика уровня воды в переливной ёмкости/скиммере, вручную меняя его положение. Задержка на включение 1 минута. Задержка на отключение 2 минуты. В меню "СОСТОЯНИЕ" должна отразиться работа клапана подпитки.

12. Проверьте работу датчика потока перекрыв кран перед подачей в чашу бассейна. Через 10 секунд работа насоса должна быть заблокирована и произведён запуск резервного насоса. Через 10 секунд работа резервного насоса так же должна быть заблокирована. В меню "СОСТОЯНИЕ" насосы пометятся красным цветом. После открытия крана и снятия ошибки работа насосов должна возобновиться в штатном режиме.

13. На главном экране настройте желаемые параметры воды для "pH", "Rx" и температуры. Ручные включатели на насосах дозирования переключите в положение "I". Убедитесь, что краны подачи хим. реагентов в систему водоподготовки открыты.

Если в меню "СОСТОЯНИЕ" нет параметров и оборудования помеченного красным цветом, в меню "ЖУРНАЛ СОБЫТИЯ" нет сообщений противоречащих штатному режиму работы оборудования, запуск произведён успешно.

ВНИМАНИЕ! После первого запуска необходимо контролировать работу оборудования в течении 3 дней. Это время требуется автоматизации "**Idra**nia"для адаптации под заданные параметры и индивидуальные особенности вашей системы водоподготовки. Пользование бассейном в этот период недопустимо!

14. По истечению периода адаптации проведите первое обслуживание в соответствии с перечнем ежемесячных регламентные работ.

15. В меню "ПАРАМЕТРЫ"→"Насосы" настройте желаемый режим работы для циркуляционных насосов.

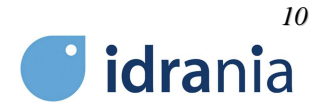

# 5. РЕГЛАМЕНТНОЕ ОБСЛУЖИВАНИЕ

Для корректной работы автоматизации "**Idra**nia" необходимо соблюдать рекомендованный график регламентных работ. В случае аварийных ситуаций, связанных с отсутствием необходимого обслуживания, производитель вправе снять с себя ответственность за возможные негативные последствия. Перечень производимых работ должен фиксироваться в Журнале обслуживания с подписью ответственных лиц в производстве и приёмке работ.

Ежемесячные регламентные работы

- Проверка работоспособности УЗО (устройство защитного отключения);
- Проверка работоспособности датчика потока;
- Проверка работоспособности датчика уровня воды в переливной ёмкости/скиммере и клапана подпитки;
- Проверка работоспособности повысительного насоса теплоносителя и отсекающего клапана;
- Промывка магистрального фильтра измерительной ячейки pH/Rx;
- Калибровка датчиков pH/Rx;

Проверка работоспособности насосов дозирования химических реагентов; осмотр шлангов подачи хим.
 реагентов на предмет протечек и закальцовывания.

#### Ежеквартальные работы

- Протяжка клеммных соединений в Шкафу автоматизации "Idrania";
- Промывка шлангов подачи, клапанов впрыска и заборных фильтров на шлангах подачи хим. реагентов.

#### Ежегодные работы

- Замена шлангов подачи хим. реагентов.

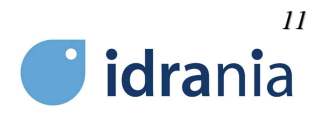

# 6. ГАРАНТИЯ

Внимание! Неправильное электрическое подключение может привести к некорректной работе автоматизации системы водоподготовки "**Idra**nia" и подключаемого к нему оборудования, а также к их поломке. При установлении данного факта гарантия на оборудование аннулируется.

Гарантийный срок 24 месяца с момента передачи оборудования.

Гарантия НЕ распространяется на датчики pH, Rx.

Гарантия НЕ распространяется в следующих случаях:

 отсутствие регламентного обслуживания подтверждённого Журналом обслуживания с подписью ответственных лиц в производстве и приёмке работ;

- внесение изменений в конструкцию или механические повреждения;

– имеются повреждения, вызванные попаданием внутрь оборудования посторонних предметов, веществ, жидкостей;

— имеются повреждения, вызванные стихией, пожаром, случайными внешними факторами (перепады напряжения в электрической цепи, гроза и т.п.).

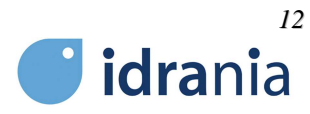

# 7. ПРИЛОЖЕНИЯ

Приложение №1 - Рекомендуемая принципиальная схема водоподготовки

Приложение №2 - Рекомендуемая схема монтажа датчика уровня воды:

Схема 2.1 - в переливной ёмкости

Схема 2.2 - в скиммере

Приложение №3 - Схема монтажа узла впрыска химических реагентов

Приложение №4 - Схема монтажа датчика температуры

Приложение №5 - Схема монтажа датчика потока

Приложение №6 - Схема подключения оборудования

Приложение №7 - Схема внешних подключений

Приложение №8 - Однолинейная электрическая схема

Приложение №9 - Таблица регистров MODBUS TCP

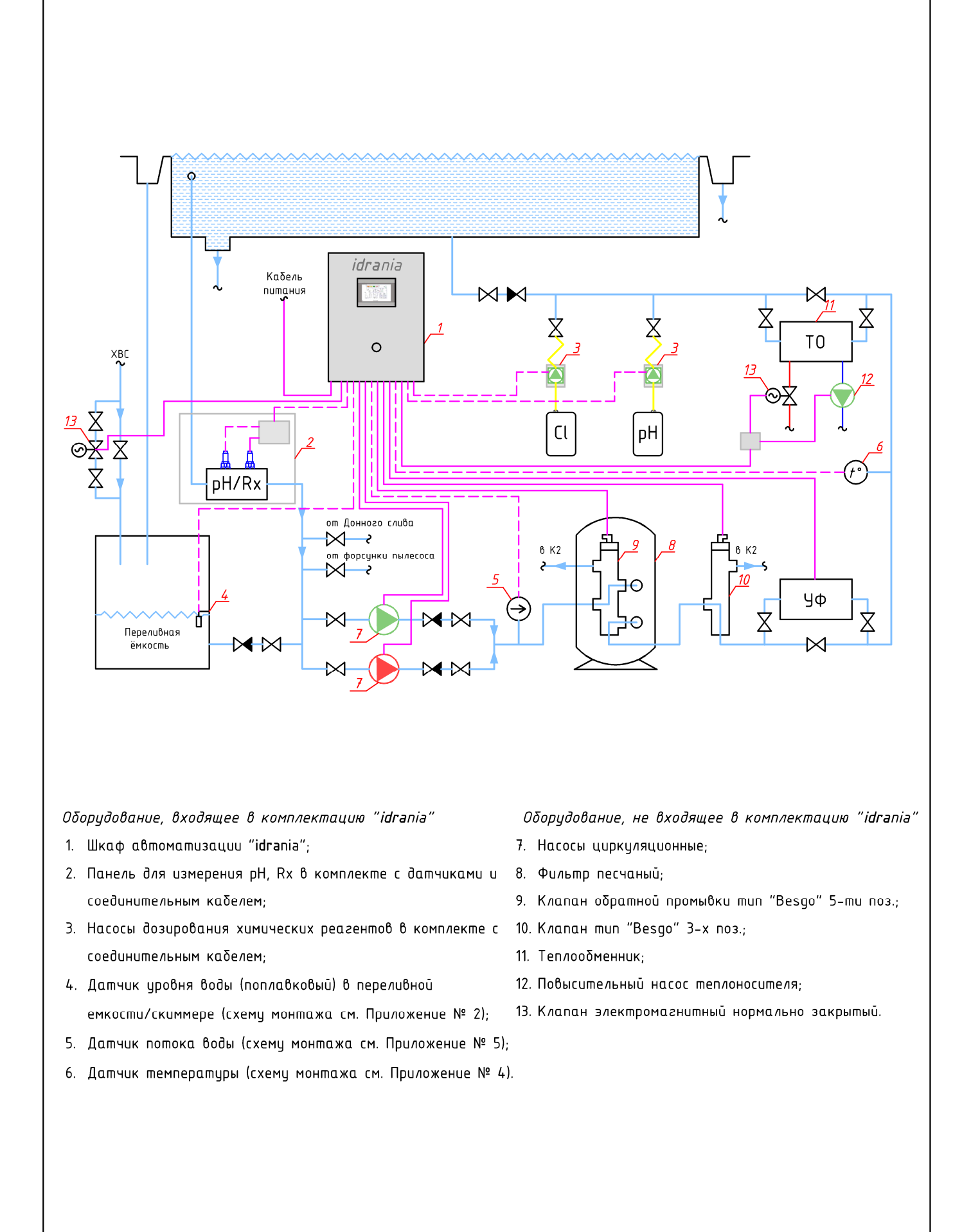

|      |      |      |        |       |      | Поиложение №1                                      | Лист |
|------|------|------|--------|-------|------|----------------------------------------------------|------|
|      |      |      |        |       |      | Рекомендиемая поиниципиальная схема водоподготовки | 1    |
| Изм. | Кол. | Лист | N док. | Подп. | Дата |                                                    |      |

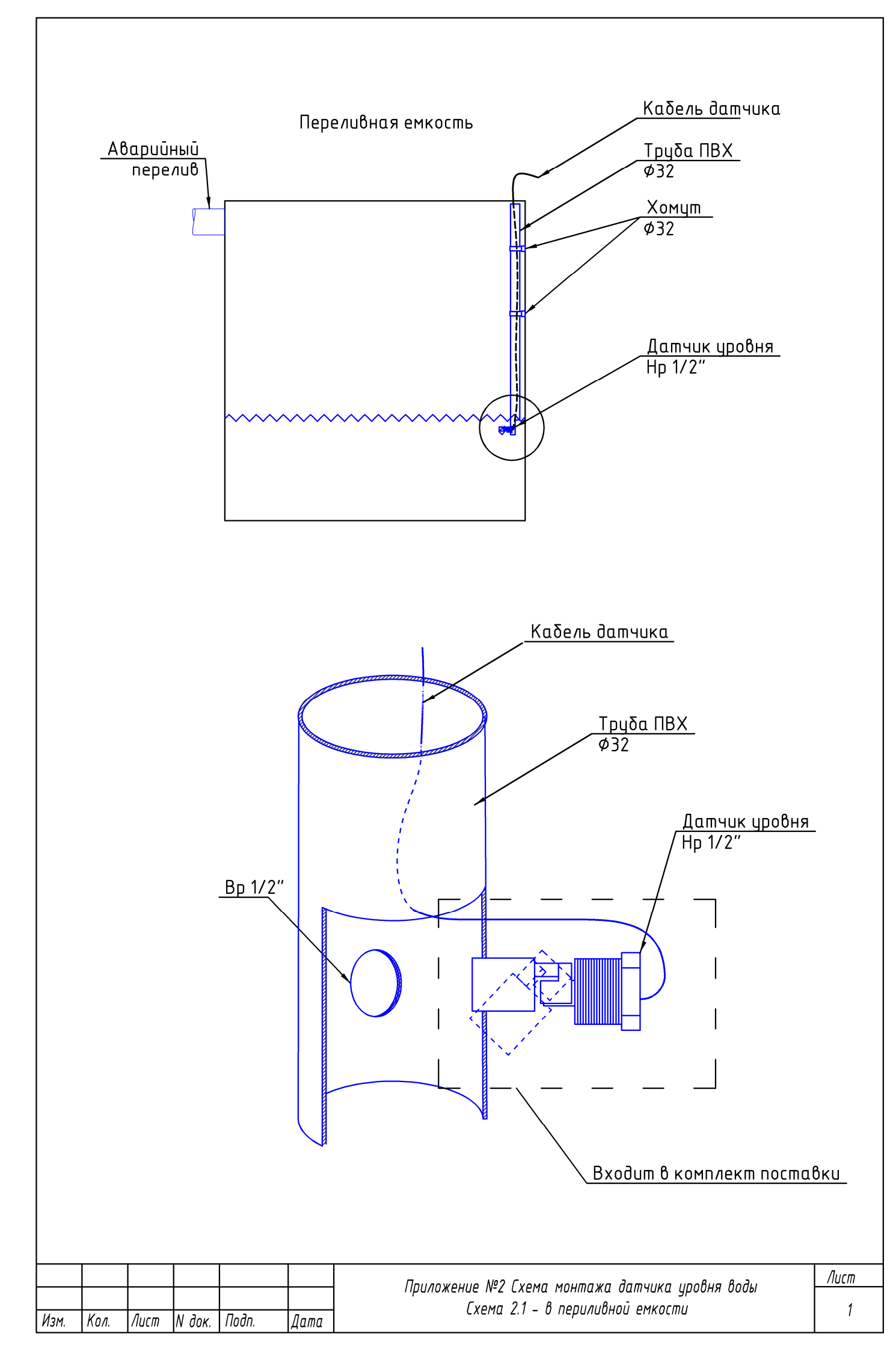

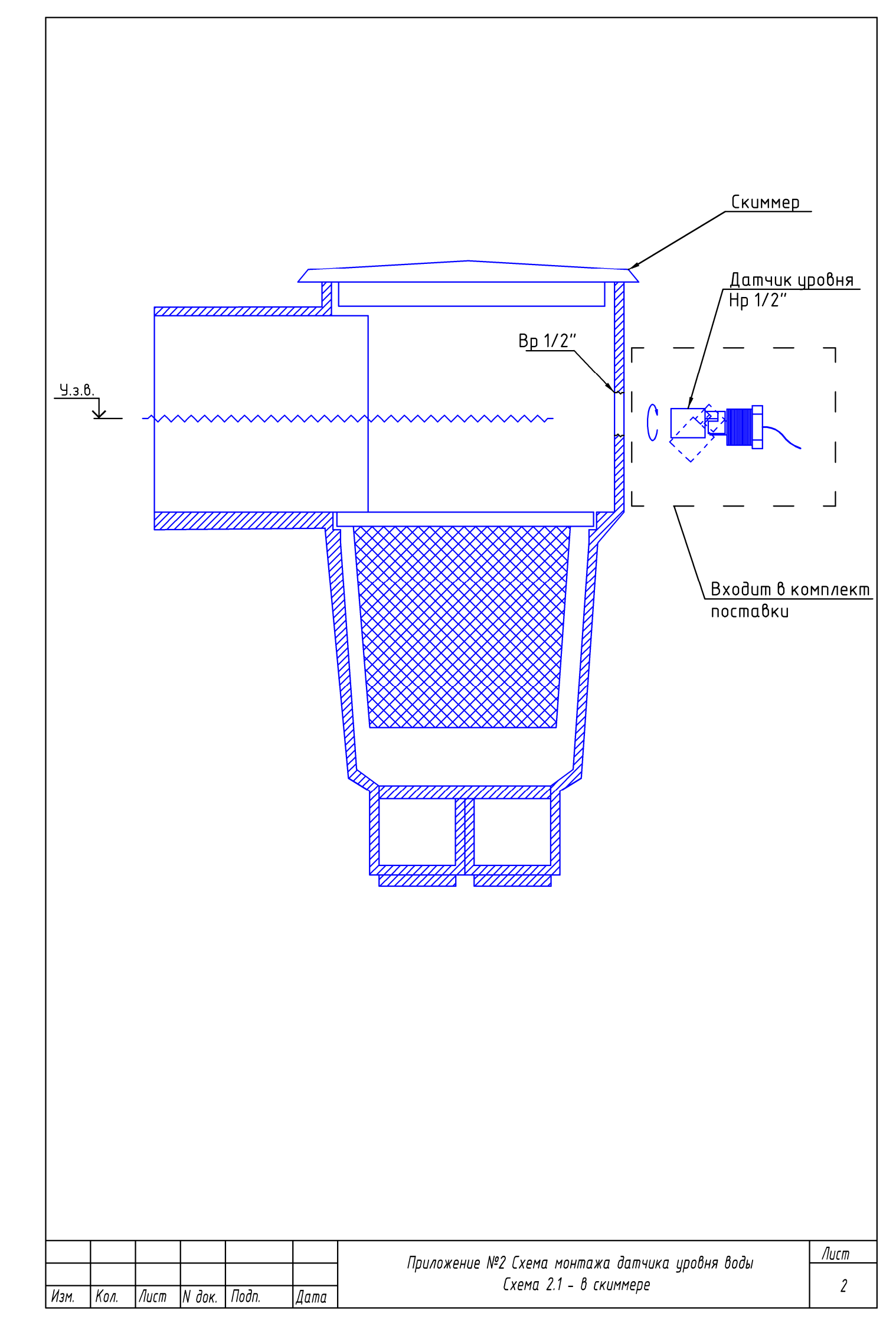

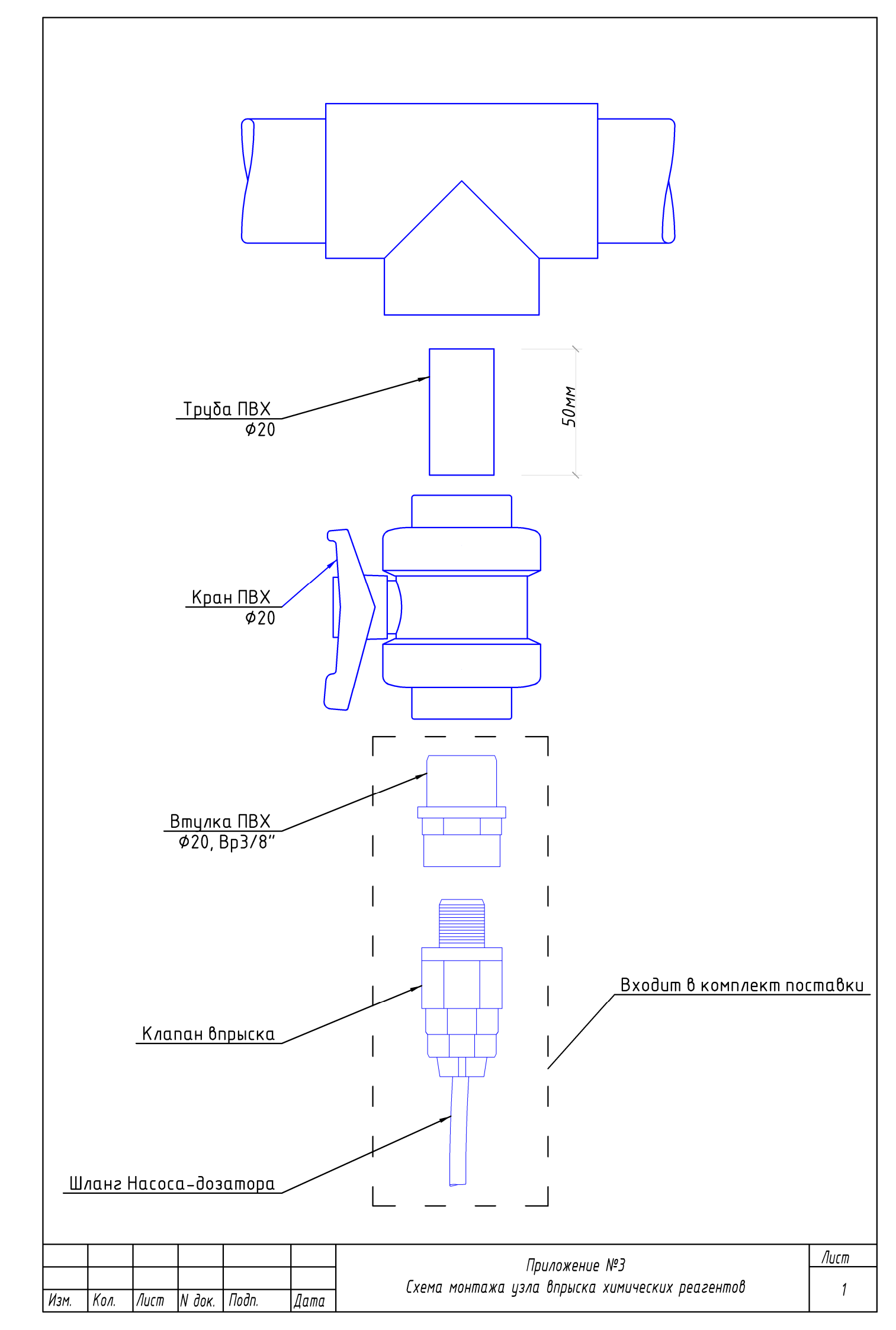

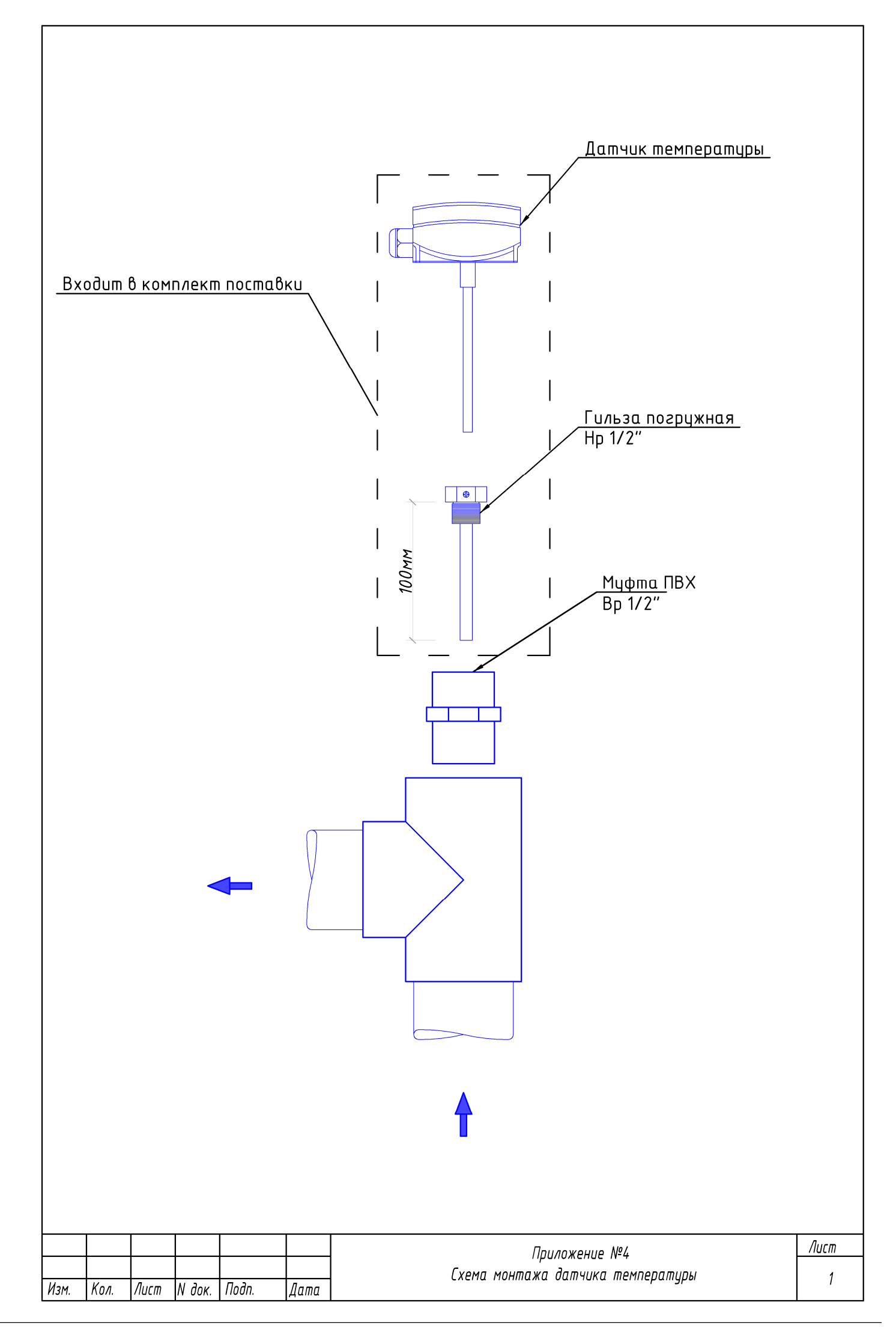

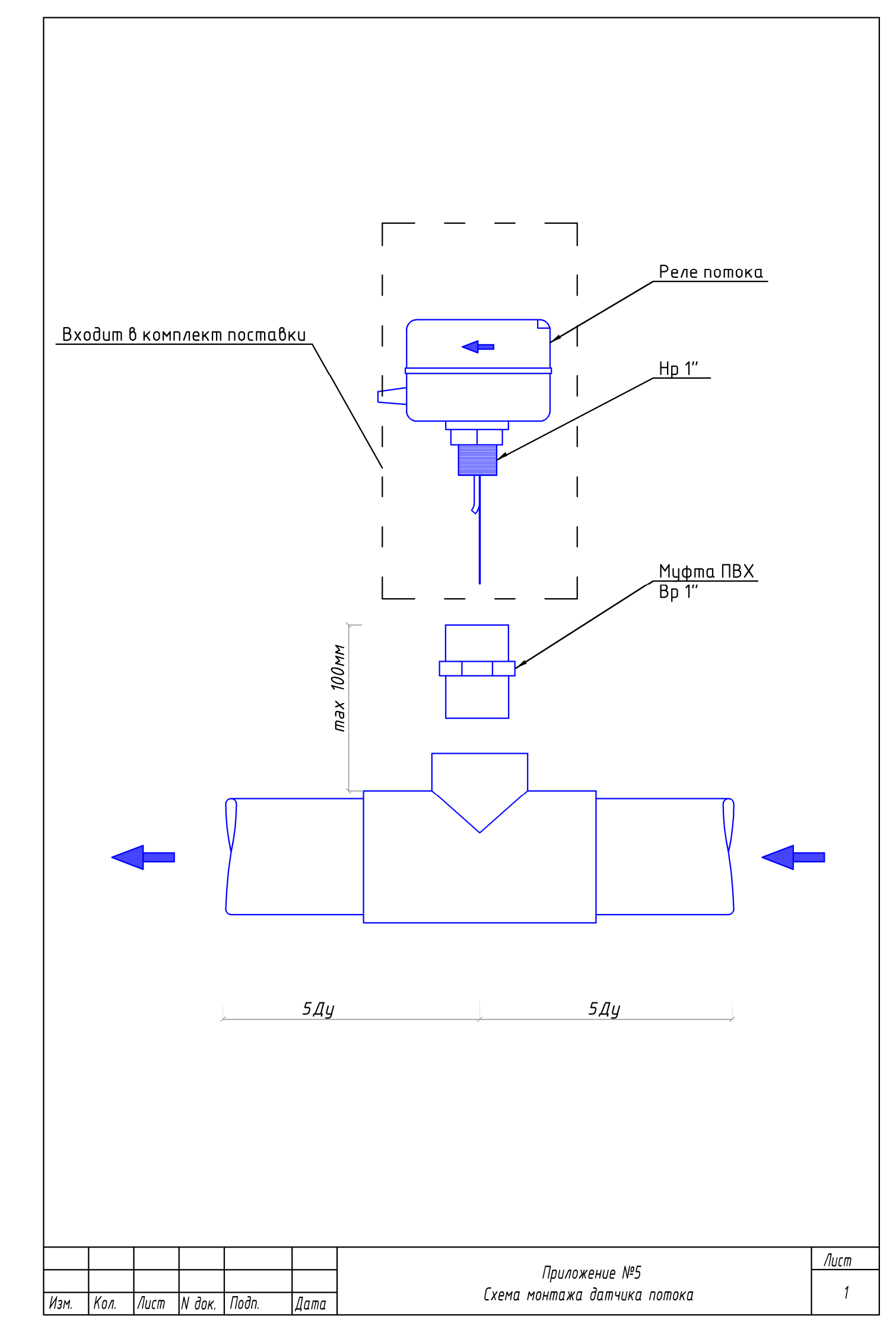

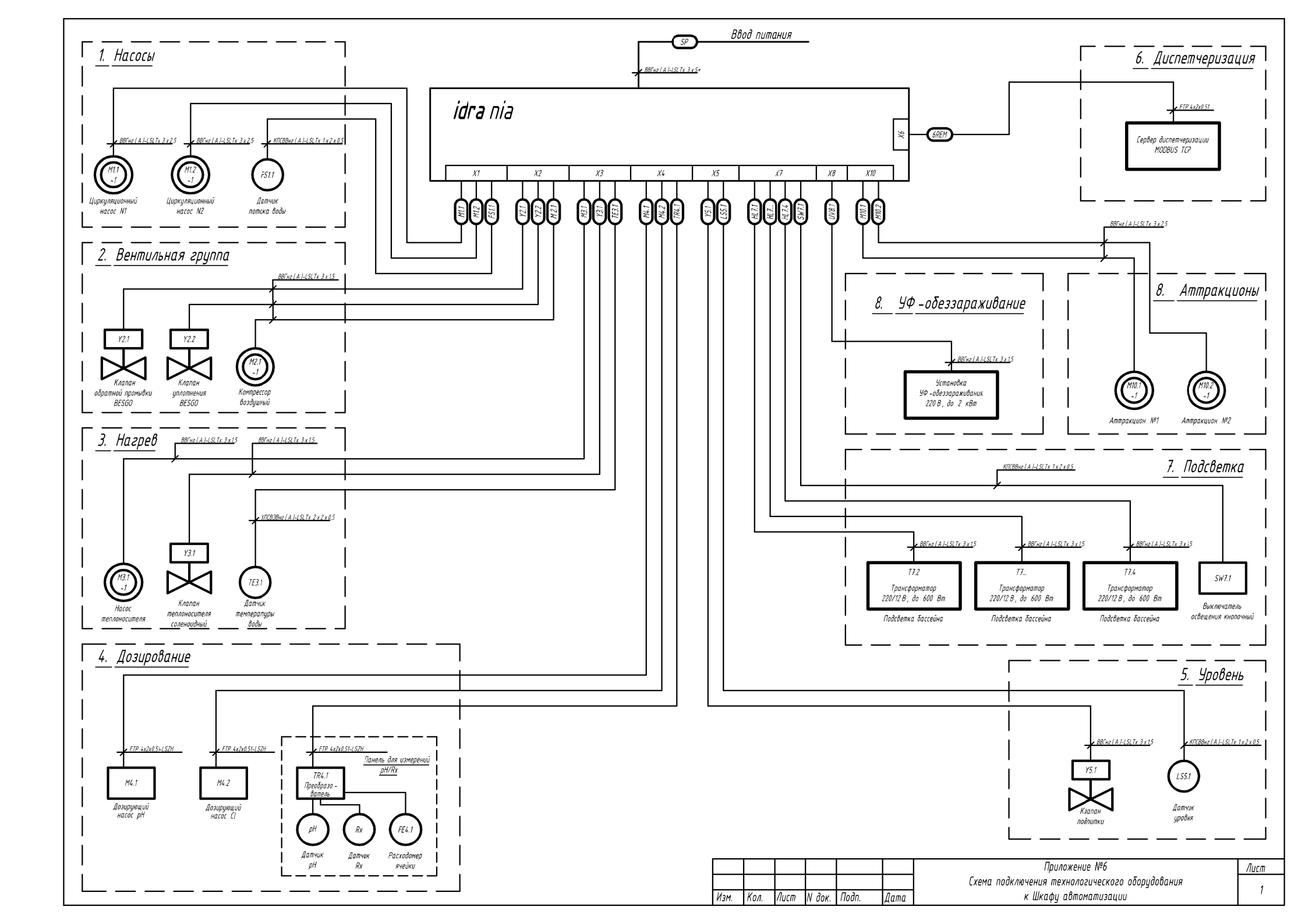

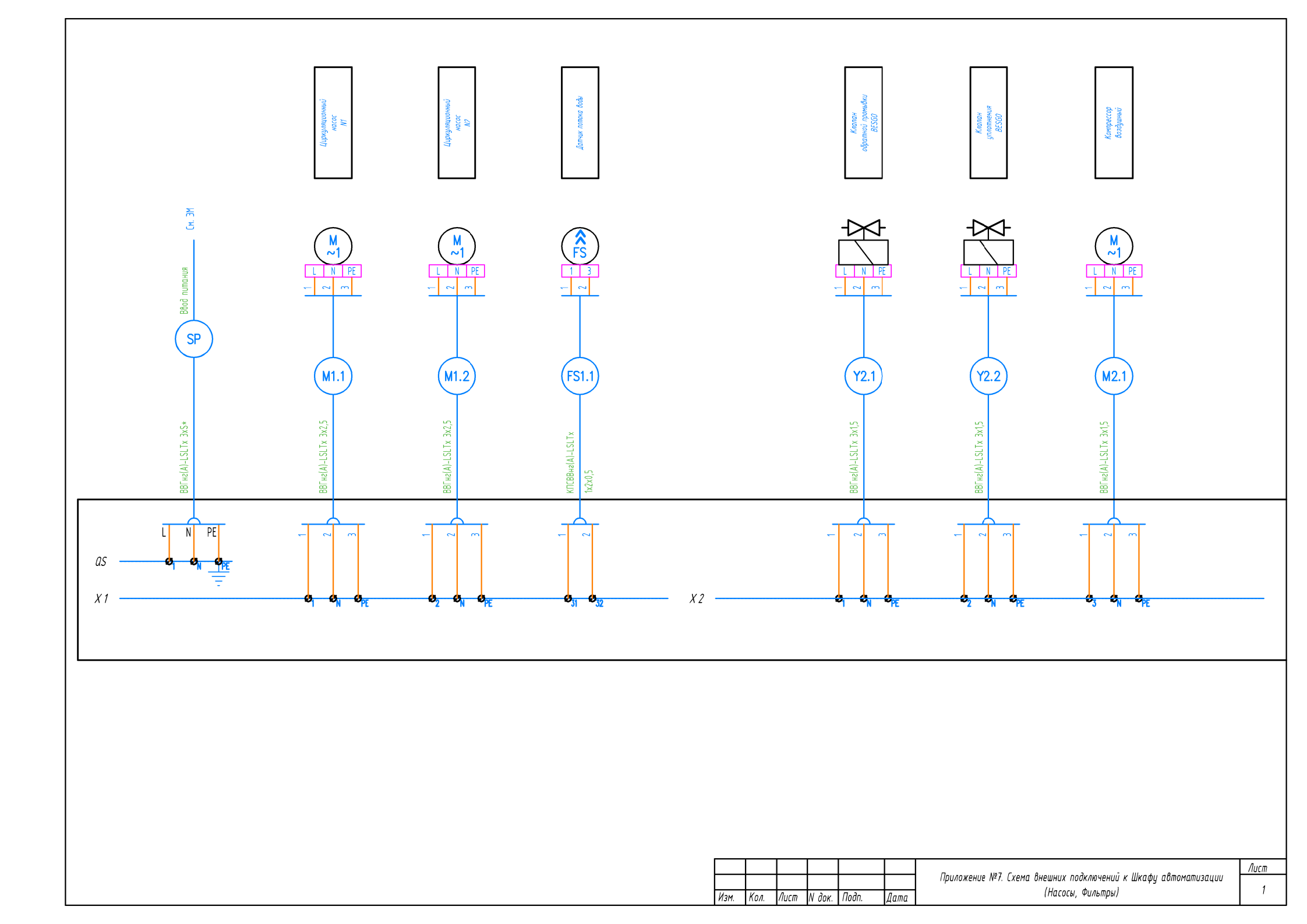

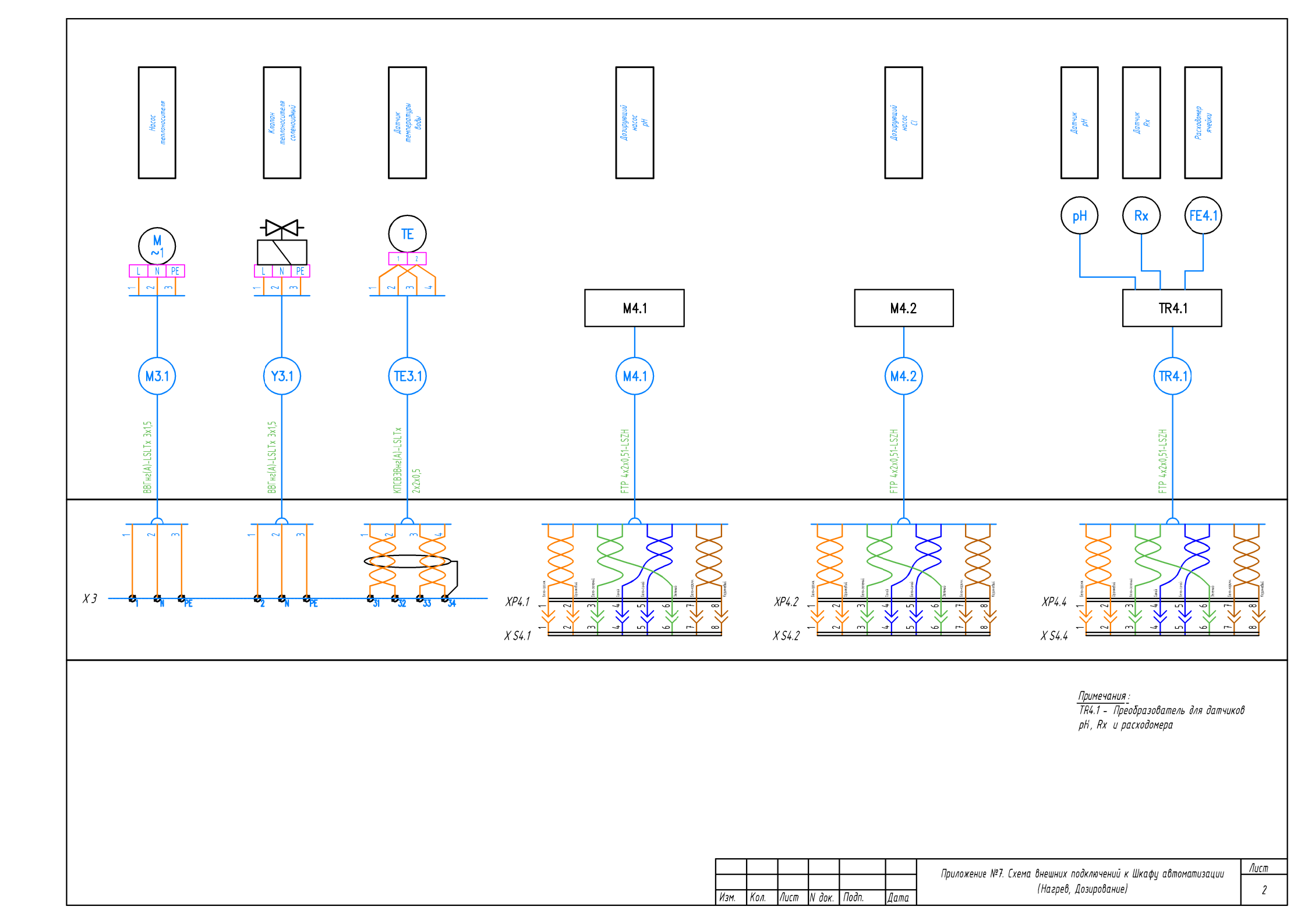

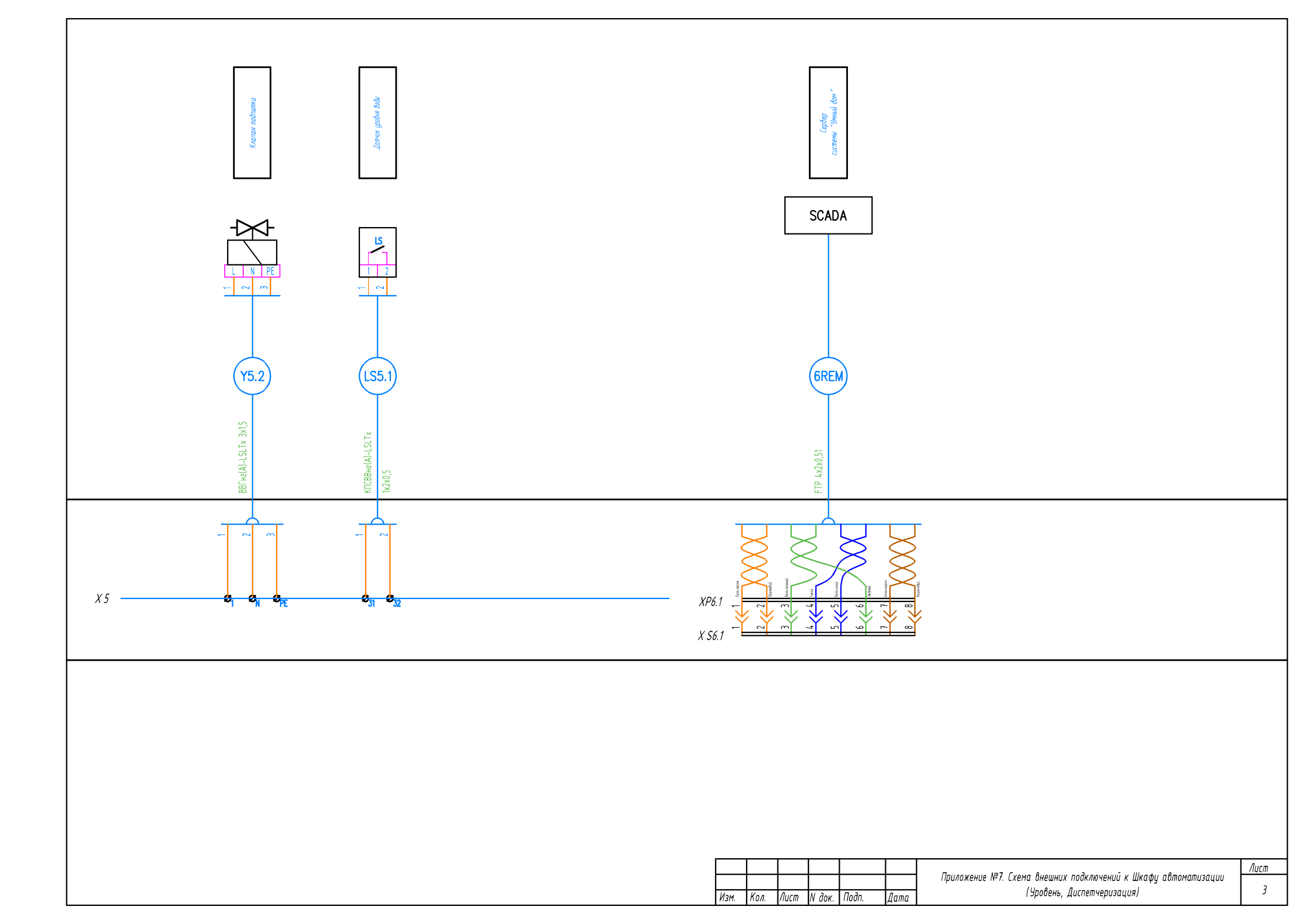

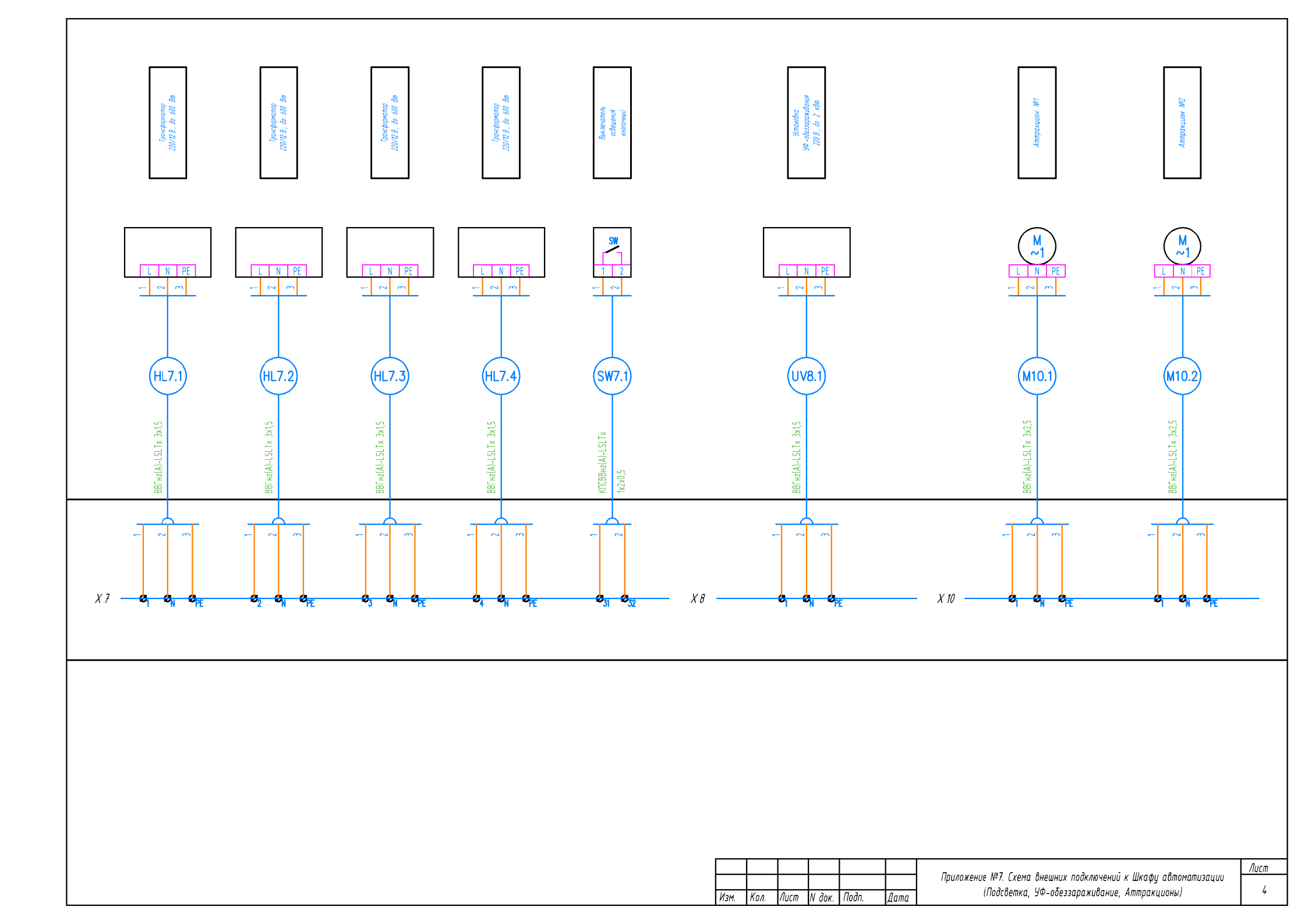

| АППАРАТ АППАРАТ АППАРАТ<br>ЛИНЕЙНЫЙ ЛИНЕЙНЫЙ НА ВВОДЕ | Маркировка<br>Тип<br>Ток номинальный А<br>Ток утечки мА<br>Маркировка<br>Тип<br>Ток номинальный А<br>Маркировка<br>Тип<br>Ток номинальный А<br>Ток утечки мА |                         | 0F1.2<br>10-1 |                                       | ША<br>m =16,50<br>=10,56<br>=49,1<br>Y =0,85 | δ κBm<br>5 κBm<br>A                   |                               | QS<br>63A                         | 50Гц 220B                                        | 1L<br>0F5.1<br>C6 ×            | 11<br>(977.1                     | - •<br>(F72 / (10) ×             | 11<br>977.4<br>Cio               | 14<br>077.4<br>C0<br>X           |                                  | 11.<br>GF10.1 F<br>10-164 X | 11<br>07102<br>10-164<br>X | 87<br>87<br>14<br>14     | +                  | 11<br>372<br>C6<br>X | lő xeamo-sarendi 10m                                                                                                    |
|-------------------------------------------------------|----------------------------------------------------------------------------------------------------|-------------------------|---------------|---------------------------------------|----------------------------------------------|---------------------------------------|-------------------------------|-----------------------------------|--------------------------------------------------|--------------------------------|----------------------------------|----------------------------------|----------------------------------|----------------------------------|----------------------------------|-----------------------------|----------------------------|--------------------------|--------------------|----------------------|----------------------------------------------------------------------------------------------------|
| АППАРАТ<br>ПУСКОВОЙ Ј                                 | Маркировка<br>Tun<br>Ток номинальный А<br>Ток menл.pacu, А                                                                                                   | KM1.1.1<br>9A           | Kuri.:<br>9A  | 21                                    |                                              | H2.1.1<br>6A                          | H21.1<br>6A                   | M43.1.1<br>20A                    | NAI3.1.2<br>20A                                  | N5.1.2<br>6A                   | 1017.1.1<br>9A                   | KM/7.1.2<br>9A                   | 1017.1.3<br>9A                   | KM7.1.4<br>9A                    | KW8.1.1<br>9A                    | *                           |                            |                          | XS                 | $\otimes$            |                                                                                                    |
| участок<br>сети                                       | Маркировка<br>Длина, м                                                                                                    | BBFre(A)-LSLTx 3M,5     | -             | BBFre(A)-LSLTx 34,5                   | BBFHe(A)-LSLTx 3M,5                          | BBFHe(A)-LSLTx 3M.5                   | BBF#(A)-LSLTx 34,5            | BBIre(A)-LSLTx 34,5               | BBFree(A)–LSLTx 3A,5                             | BBIne(A)-LSLTx JA,5            | BBFre(A)-LSLTx 34,5              | BBFHe(A)-LSLTx 5A,5              | BBFre(A)-LSLTx 54,5              | BBFre(A)–LSLTx 5A,5              | BBFH&(A)-LSLTx 5AL5              | BBFied(A)-LSLTx 554,5       | BBTre(A)-LSLTx 54,5        |                          |                    |                      | -<br>50л400 р54<br>нна. Защатнее пробод<br>иносния попенцилью<br>удобанию бодоподеото                                                                                                    |
| ¥                                                     | Условные обозначения                                                                                                    | י M1.                   | .1            | Ь<br>M1.2                             | M2.1                                         | Y2.                                   | 1 Y2.                         | 2 M3.1                            | Y3.1                                             | Y5.1                           |                                  | HL7.2                            |                                  | ,<br>HL7.4                       | UV8.1                            | W10.1                       | M10.2                      |                          |                    |                      | IN)<br>Ause-minex-<br>propodomente<br>propodomente<br>pr |
| EMHI                                                  | Мошность кВт                                                                                                    | 3.0                     |               | 3.0                                   | 0.3                                          | 0.02                                  | 0.0                           | 2 0.2                             | 0.06                                             | 0.06                           | 0.6                              | 0.6                              | 0.6                              | 0.6                              | 1.0                              | 3.0                         | 3.0                        | 0.2                      | 0.2                | 0.1                  | ο<br>8<br>7<br>8<br>7<br>8<br>7<br>8<br>7<br>8<br>7<br>8<br>7<br>8<br>7<br>8<br>7<br>8<br>7<br>8                                                                                                    |
| IИЧГ                                                  | Ток А                                                                                                    | 13,                     | 2             | 13,2                                  | 2,0                                          | 0,1                                   | 0,                            | 1,4                               | 0,3                                              | 0,3                            | 3,0                              | 3,0                              | 3,0                              | 3,0                              | 4,0                              | 13,2                        | 13,2                       | 1,0                      | 1,0                | 0,5                  | _                                                                                                    |
| электрог                                              | Наименование                                                                                                    | Циркуляционный<br>насос | ĮN            | циркуляционны <i>и</i><br>насос<br>N2 | Компрессор<br>воздушный клапанов             | клапан<br>Клапан<br>обратной промывки | ВЕ 560<br>Клапан<br>ип потния | . BESGO<br>Насос<br>теплоносителя | Клапан<br>Клапан<br>теплоносителя<br>соленоидный | Клапан подпитки<br>Соленоидный | Tp -p 600 Bm<br>2 x 300 Bm<br>N1 | Tp -p 600 Bm<br>2 x 300 Bm<br>N2 | Tp -p 600 Bm<br>2 x 300 Bm<br>N3 | Tp -p 600 Bm<br>2 x 300 Bm<br>N4 | Установка<br>Уф -обеззараживания | Насос<br>аттракциона<br>М1  | Насос<br>аттракциона<br>N2 | Питание целей управления | Розетка<br>в шкафу | Освещение<br>в икафу |                                                                                                    |

|      |      |       |        |       |      |                                                    | Лист |  |  |  |
|------|------|-------|--------|-------|------|----------------------------------------------------|------|--|--|--|
|      |      |       |        |       |      | Приложение н-о<br>Одиолициония электрическая схема | 1    |  |  |  |
| Изм. | Кол. | /lucm | N док. | Подп. | Дата | оонолинеаная электрическая схета                   |      |  |  |  |

# Таблица регистров MODBUS TCP

| Протокол:                | MODBUS TCP      |
|--------------------------|-----------------|
| Адрес устройства MODBUS: | 1               |
| Функция:                 | 0x04            |
| Адрес IP:                | от сервера DHCP |
| Порт:                    | 502             |

| Тип  | Наименование группы                     | Значение     | Регистр:Бит |  |  |  |  |  |  |  |  |  |
|------|-----------------------------------------|--------------|-------------|--|--|--|--|--|--|--|--|--|
|      | Насосы                                  |              |             |  |  |  |  |  |  |  |  |  |
| bool | Состояние циркуляционного насоса Н1     | 1:00         |             |  |  |  |  |  |  |  |  |  |
| bool | Состояние циркуляционного насоса Н2     | ОСТАН / РАБ  | 1:01        |  |  |  |  |  |  |  |  |  |
| bool | Авария циркуляционного насоса Н1        | НОРМ / АВАР  | 1:02        |  |  |  |  |  |  |  |  |  |
| bool | Авария циркуляционного насоса Н2        | НОРМ / АВАР  | 1:03        |  |  |  |  |  |  |  |  |  |
|      | Вентильная группа                       |              |             |  |  |  |  |  |  |  |  |  |
| bool | Авария автоматической вентильной группы | НОРМ / АВАР  | 2:00        |  |  |  |  |  |  |  |  |  |
|      | Нагрев                                  |              |             |  |  |  |  |  |  |  |  |  |
| bool | Авария системы нагрева                  | НОРМ / АВАР  | 3:00        |  |  |  |  |  |  |  |  |  |
| int  | Температура, °C x 100                   | -6000 +10000 | 4           |  |  |  |  |  |  |  |  |  |
|      | Уровень                                 |              |             |  |  |  |  |  |  |  |  |  |
| bool | Авария системы наполнения               | НОРМ / АВАР  | 5:00        |  |  |  |  |  |  |  |  |  |
|      | УФ                                      |              |             |  |  |  |  |  |  |  |  |  |
| bool | Авария системы УФ-обеззараживания       | НОРМ / АВАР  | 7:00        |  |  |  |  |  |  |  |  |  |
|      | рН                                      |              |             |  |  |  |  |  |  |  |  |  |
| bool | Авария системы дозирования рН           | НОРМ / АВАР  | 8:00        |  |  |  |  |  |  |  |  |  |
| int  | Значение рН, ед. х 100                  | 0 999        | 9           |  |  |  |  |  |  |  |  |  |
|      | RedOx / Cl                              |              |             |  |  |  |  |  |  |  |  |  |
| bool | Авария системы дозирования Cl           | HOPM / ABAP  | 10:00       |  |  |  |  |  |  |  |  |  |
| int  | Значение RedOx, мВ                      | 0 999        | 11          |  |  |  |  |  |  |  |  |  |

Примечание: Полный перечень регистров предоставляется по запросу

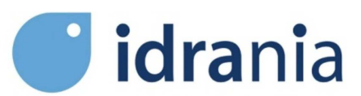

АО «Астрал СНГ»

+7(495)645-45-51

info@astralpool.ru

WWW.ASTRALPOOL.RU